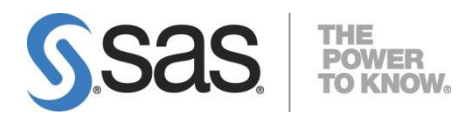

## SAS® 9.3 FOUNDATION for Windows

更新授權碼步驟(適用於已安裝SAS的使用者) 5 Aug 2013

SAS and all other SAS Institute Inc. product or service names are registered trademarks or trademarks of SAS Institute Inc. in the USA and other countries. (1) indicates USA registration.

Other brand and product names are registered trademarks or trademarks of their Respective companies.

Copyright 2008 SAS Institute Inc. All Rights Reserved.

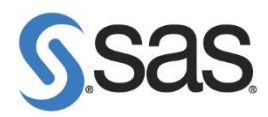

## 更新 SAS 授權碼步驟

**Step 1.** 點選 開始 > 所有程式 > SAS > utilities > Renew SAS Software

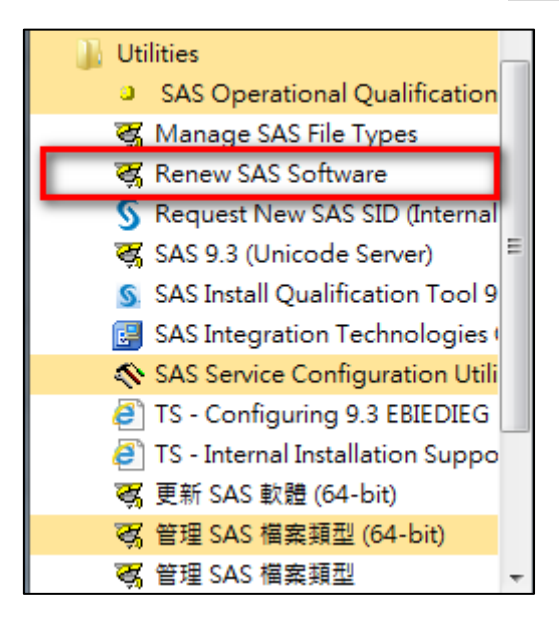

Note: 作業系統為 Windows 7, 請按滑鼠右鍵, 選擇 以系統管理員身分執行。

## Step 2. 點選 Browse , 選擇更新 SID 路徑, 在按 Next。

|                   | Step 1                               | Step 2                     |         |
|-------------------|--------------------------------------|----------------------------|---------|
| J.Sas             | Select a SAS installation data file. | Specify product location.  |         |
| HE POWER TO KNOW, | SAS installation data file: (ex: SAS | 3 123456 99999999 win.txt) | _       |
|                   | 您的 SID 檔案路徑                          |                            | Browse. |
|                   |                                      |                            |         |
|                   |                                      |                            |         |

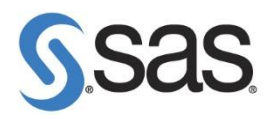

Step 3. 點選 Renew。

| <b>S</b> sas | Step 1<br>Select a SAS installation<br>data file.                 | Step 2<br>Specify product location. |        |
|--------------|-------------------------------------------------------------------|-------------------------------------|--------|
|              | Folder where SAS was installed:<br>C:\Program Files\SASHome\SASFo | undation\9.3                        | Browse |
|              | Folder for SAS config file:                                       | 🔽 Same as above                     |        |
|              | C:\Program Files\SASHome\SASFo                                    | undation\9.3                        | Browse |
|              |                                                                   |                                     | 1      |

Step 4. 點選 確定 ,完成更新授權。

| Renew SAS Software - Success   | X       |
|--------------------------------|---------|
| The setinit was successfully a | pplied. |
|                                | 確定      |